# bitlock MINI bitreader+

2

4

6

8

E

Q

5

App解鎖

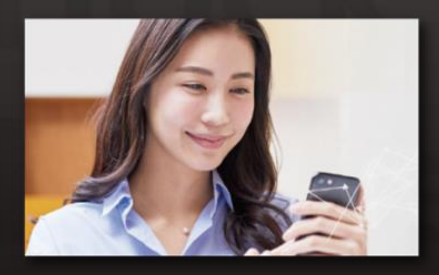

下載安裝專用App就可以在手機 上解鎖。\_\_\_\_\_\_

密碼解鎖

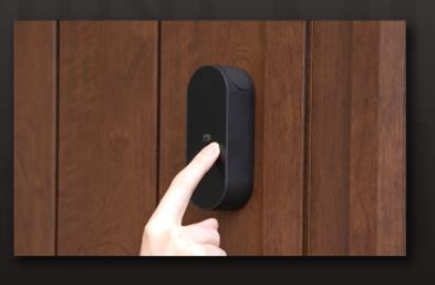

設定任意的密碼就可以用數字鍵 盤解鎖。

IC卡解鎖

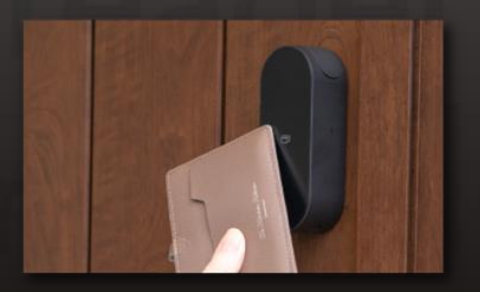

可以用平常使用的IC卡解鎖, 比如交通FeliCa卡。

#### 注意事項

請注意,以下是使用時的終端條件。 ・Bluetooth 4.2以上的機型 ・iPhone : 安裝了iOS 15以上的機型 ・Android :安裝了Android 8以上的機型

## Ver.15

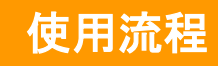

## )申請入住

- ※請將郵箱設定為可接收來自「@mail.bitkey.cloud」的郵件。
- ※使用SMS接收入住說明時,docomo au Rakuten的用戶將接收來自「05031838851」 的通知,SoftBank的用戶將接收來自「242178」的通知。
- ※入住前一天會發送電子郵件。請務必提前設定為可接收模式。

### 入住前一天,申請時填寫的信箱·手機號碼將會收到來自 Leopalace的使用指南。

#### 點擊入住指南內的URL。

設定密碼後註冊帳號。

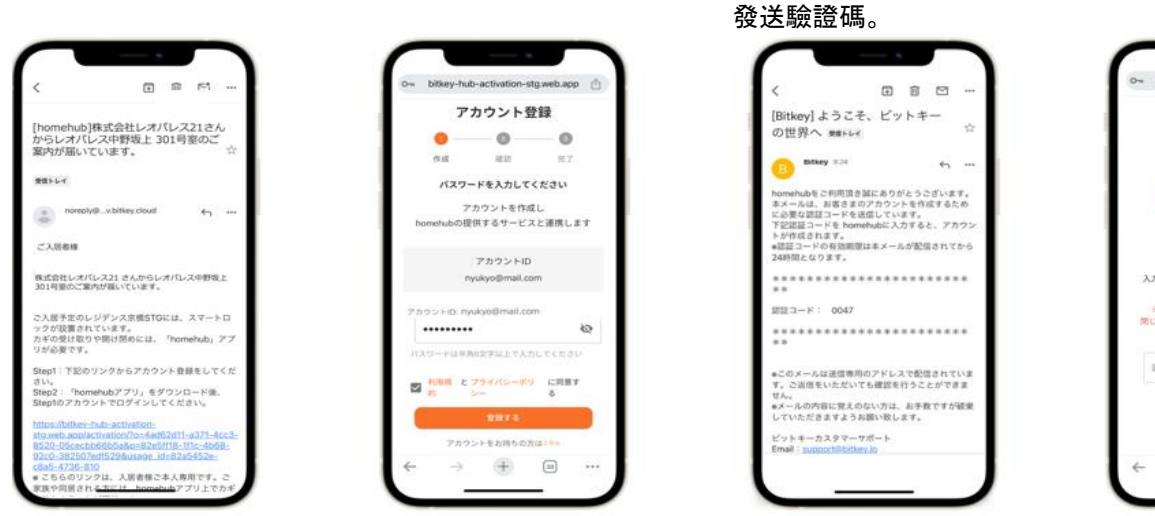

輸入收到的驗證碼。

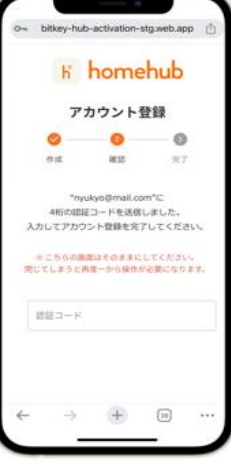

※如果訪問URL顯示"沒有認證資訊",請將URL複製並貼上到Google Chrome後登入。 ※請務必將Google Chrome更新至最新版本。 ※驗證碼在收到郵件24小時之內有效。

※如果沒有收到郵件,請聯絡Leopalace21顧客服務中心。

## 下載homehub軟體。

#### 1.下載軟體。

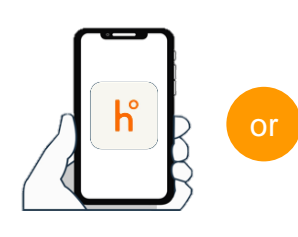

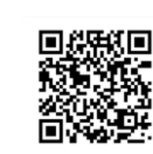

下載軟體用二維碼

在應用程式商店搜尋 「homehub」

讀取二維碼

※請務必將APP和手機本體的藍牙開啟。 ※安卓系統時,請務必將APP和手機本體的位置情報也打開。

2.輸入ID和設定的密碼。

確認使用條款後

| 1 | homehub                                                                   |
|---|---------------------------------------------------------------------------|
|   | bitkeyアカウントをすでにお持ちの方<br>elailedまプリのアカウントでもログインいたたけます。<br>メールアドレスもしくは 電話専門 |
| I | (27)-F                                                                    |
| I |                                                                           |
|   | パスワードを忘れた場合                                                               |
| I |                                                                           |

3.點擊登入。

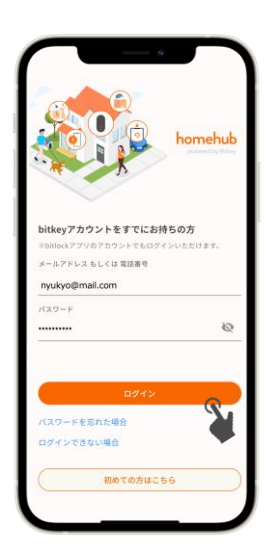

## 入居(初期設定) **在homehub應用程式中註冊密碼。** <u>請務必注冊密碼,萬一手機丟失或電量耗盡,您可以用密碼進入房間。</u>

※請務必將手機放在距離門10公分以内的範圍內操作。

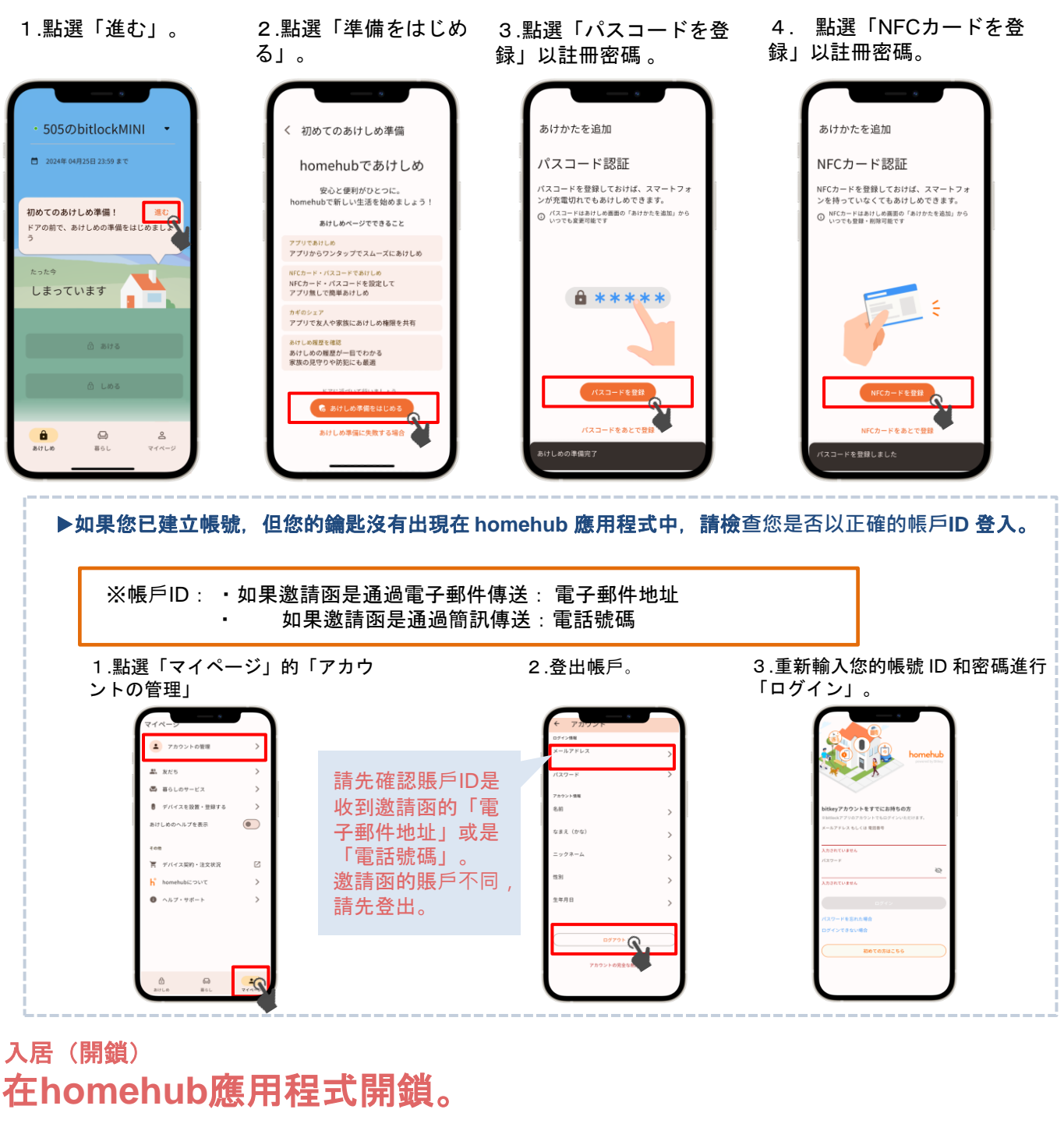

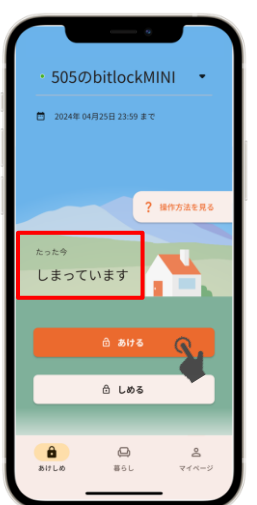

註冊帳戶後、 您將於入住當日收到 homehub 應用程式的鑰匙。 將您的手機靠近門 10 公分以內。 確認顯示「しまっています」「あいています」。 在這種狀態下,點一下 0 5/15 即可開鎖。

※ 請務必開啟應用程式和手機本身的藍牙設定。
若是安卓系统,請務必開啟應用程式和手機本身的位置資訊設定。
※ 請務必在智能鎖附近操作智能鎖。
※ 如果顯示 「未接続」,請檢查智慧型手機的設定,並在智能鎖附近再次 操作開鎖。

## 6 查看自動上鎖設定的狀態。

點選插圖上方、 或向上輕掃。

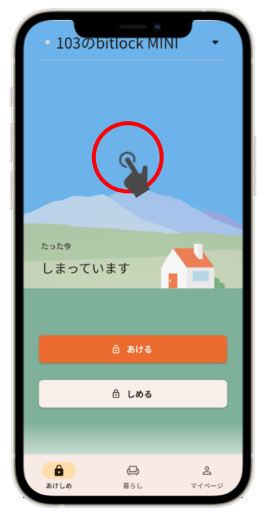

點選「設定」 檢查自動上鎖設定。

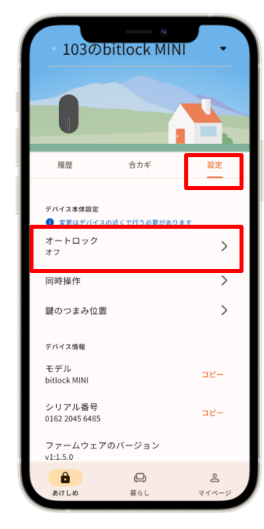

▶ 如果設定為「オン」。
 關門時,門會被自動上鎖。
 外出時請務必攜帶手機。
 ▶ 如果設定為「オフ」。
 可使用手機應用程式、

或設定的密碼上鎖。

※在任何情況下,請務必設定「解錠用のパスコー ド」,以防緊急狀況發生。

▶如何鎖門(上鎖方式)。

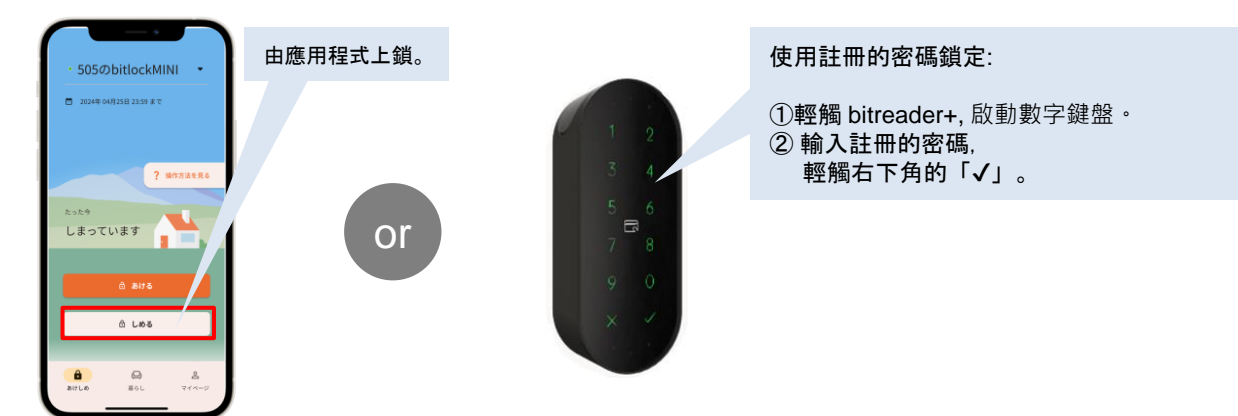

## 注意事項

|                                                                                                    | 103Øbitreader+                                                                               | <ul> <li>智能鎖長</li> <li>當電池電</li> <li>雪池必須</li> </ul> | 皇電池操作的。                       | 需要電 <u>池)</u> 。 |
|----------------------------------------------------------------------------------------------------|----------------------------------------------------------------------------------------------|------------------------------------------------------|-------------------------------|-----------------|
| 田茂 合力平 祝天     名前・アイコン >     住所     JF未規則しまパレスTEST >     チぶら解説     オー     オー | 東京ダバイス EE<br>ディッテリー交換について [2]<br>#28年<br>・ スコード版社<br>キョン・・・・・・・・・・・・・・・・・・・・・・・・・・・・・・・・・・・・ | • 如果電況<br>請參閱                                        | ~ <u></u>                     | 明。              |
| バッテリー残量 🚥                                                                                                    | NFCカード認証 >                                                                                   | 電池残量表示                                               | 電池の残量                         |                 |
| オーナー<br>名称未取定<br>別20株額                                                                                                    | デバイス車用設定<br>● 変形はデバイスの近くで行う必要があります                                                           |                                                      | ほぼいっぱいの容量があります                |                 |
| 2023年11月07日から2023年11月08日 まで                                                                                                    | 級作音を鳴らす                                                                                      |                                                      | 容量が少なくなりました                   |                 |
| デバイスキ要認定<br>・ 定要はデバイスの近くで行う必要があります<br>オートロック  ・                                                                                                    | 確認にも使用する  バスコード認証を有効にする  ()  )  )  )  )  )  )  )  )  )  )  )  )                              |                                                      | 容量がほとんどありません。お早めに電池を交換してください。 |                 |
| ▲                                                                                                    |                                                                                              |                                                      |                               | ]               |

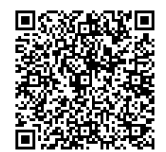

Leopalace 21 常見問答

bitlock 支援頁面

Ver.15

※ **當應用程式在智慧鎖裝置上執行操作 (通訊) 時, 會更新電池資訊。** ※關於產品和設備操作的其他詳細資訊,請參閱 bitlock 支援頁面。

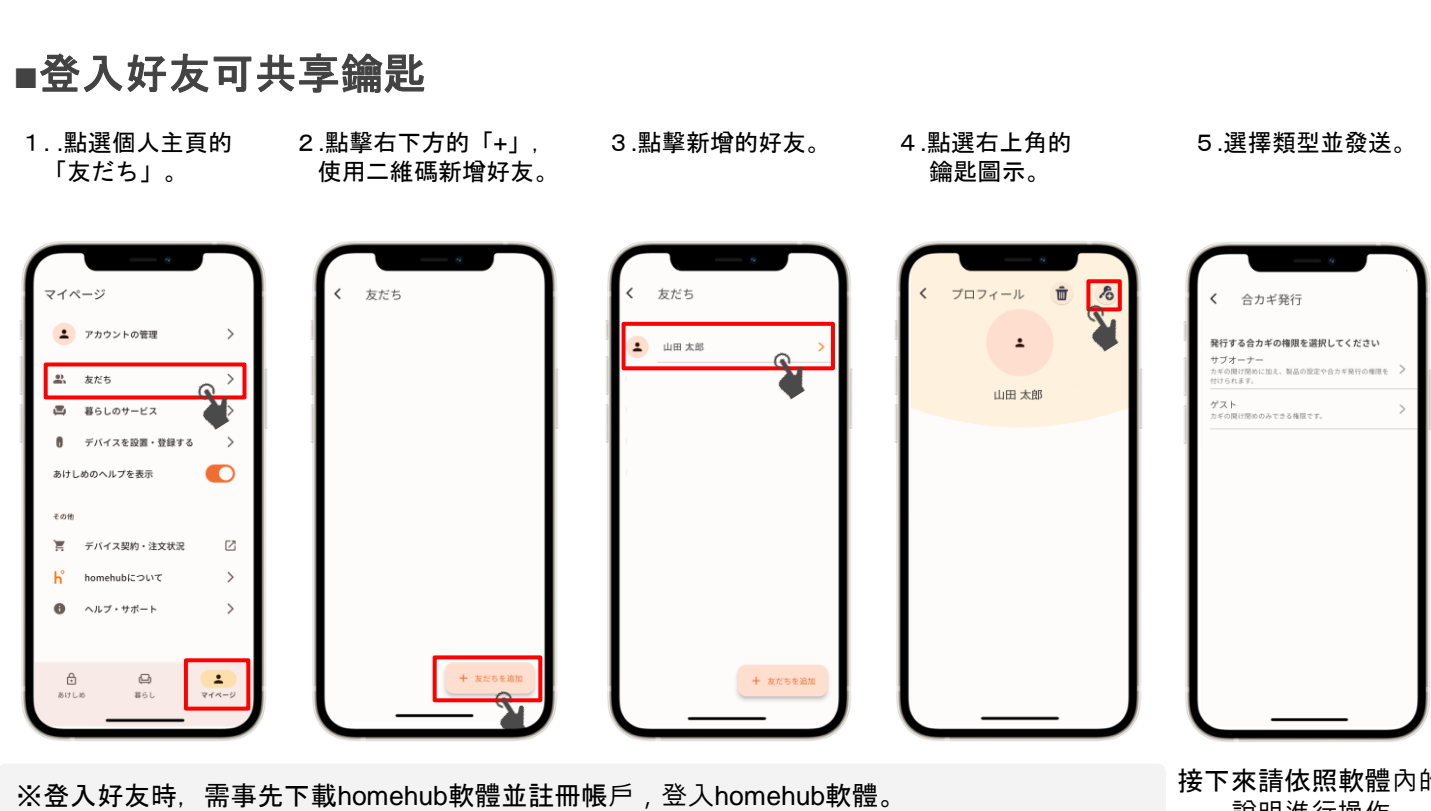

其他設定

※向家人共享鑰匙時選擇「サブオーナー」, 向朋友等臨時分享密碼時選擇「ゲスト」。

接下來請依照軟體內的 說明進行操作

## ■登入NFC卡

※請務必將智慧型手機在距離門10cm的範圍內操作

- 1.點擊「裝置名稱」。
- 2.點擊「bitreader+」。
  - 3.點擊「設定」

5050 bitlock MINI 2024年 04月25日 23:59 ま ? 操作方法を見る tata しまっています ⊖ しめる Ô 0 861 **8** 714-

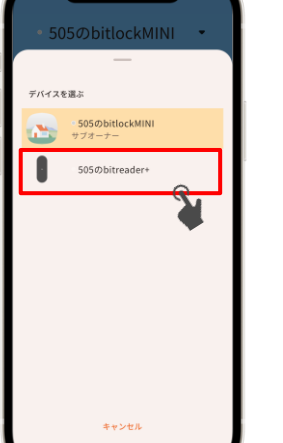

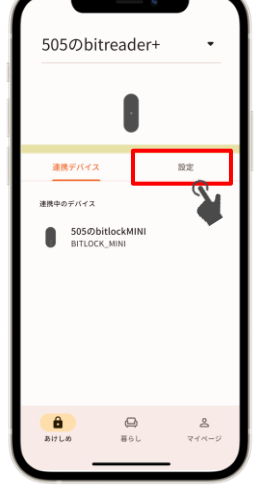

4.點撃「NFCカード認証」5.點撃 「NFCカードを追加」

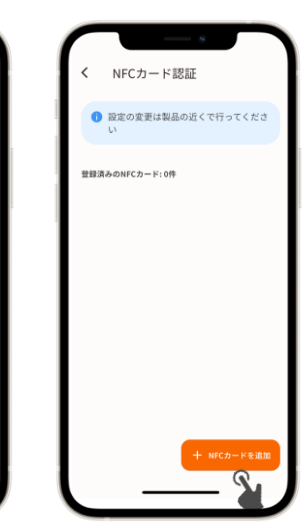

接下來請依照軟體內的 說明進行操作

## 諮詢處

Leopalace服務中心

TEL: 0570-048-021 受理時間:10点~18点30分

505のbitreader+

バッテリー交換について

バイスの近くで行う必要があります

۵

暮61

設定

Ø

>

>

2

連携デバイス

認証設定 

パスコード認証 有効

NFCカード認証 <sup>有効</sup>

デバイス本体設定 操作音を鳴らす